# Inform

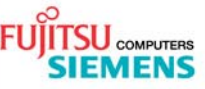

## **AMILO L7310** Wireless LAN configuration

| Issue    | 09/25/2006                 |
|----------|----------------------------|
| Category | Installation paper         |
| Content  | Wireless LAN configuration |
|          |                            |
| Use      | External                   |
| Pages    | 2                          |
|          |                            |

### 1. Activate wireless LAN adapter

- Press Fn+F1 to activate wireless LAN
- The wireless LAN LED is available after FSC boot logo

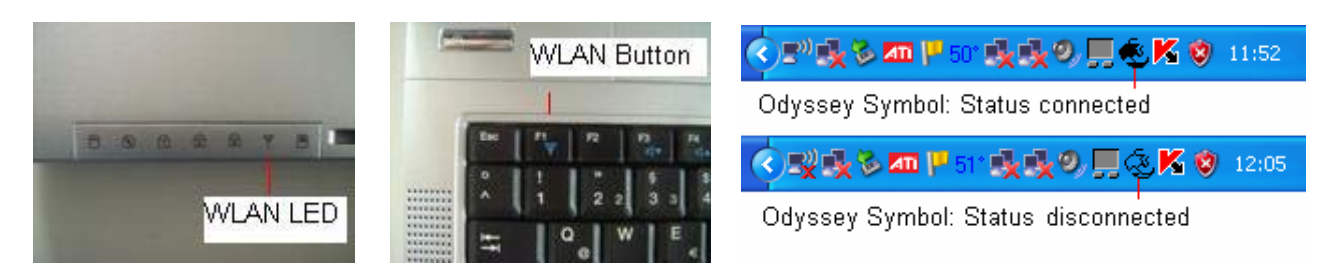

#### 2. Software

Odyssey Client 4.02.0.1942

### 3. Configuration with Odyssey client without encryption

- Activate wireless LAN adapter with wireless LAN button (wireless LAN indicator is on)
- Deactivate Windows wireless LAN client (WZC): •
  - Start → Control Panel → Network and Internet Connections → Network Connection  $\rightarrow$  Wireless Network Connection  $\rightarrow$  Properties  $\rightarrow$  Wireless Networks  $\rightarrow$  Unmark "use Windows to configure my wireless network settings" $\rightarrow$  OK
- Start → All Programs → Fujitsu Siemens Computers → Odyssey Client for Fujitsu Siemens Computers
- Select "Networks"  $\rightarrow$  Add  $\rightarrow$  enter SSID = <u>open</u>
  - → Association mode
  - → Encryption method = <u>none</u>  $\rightarrow$  OK

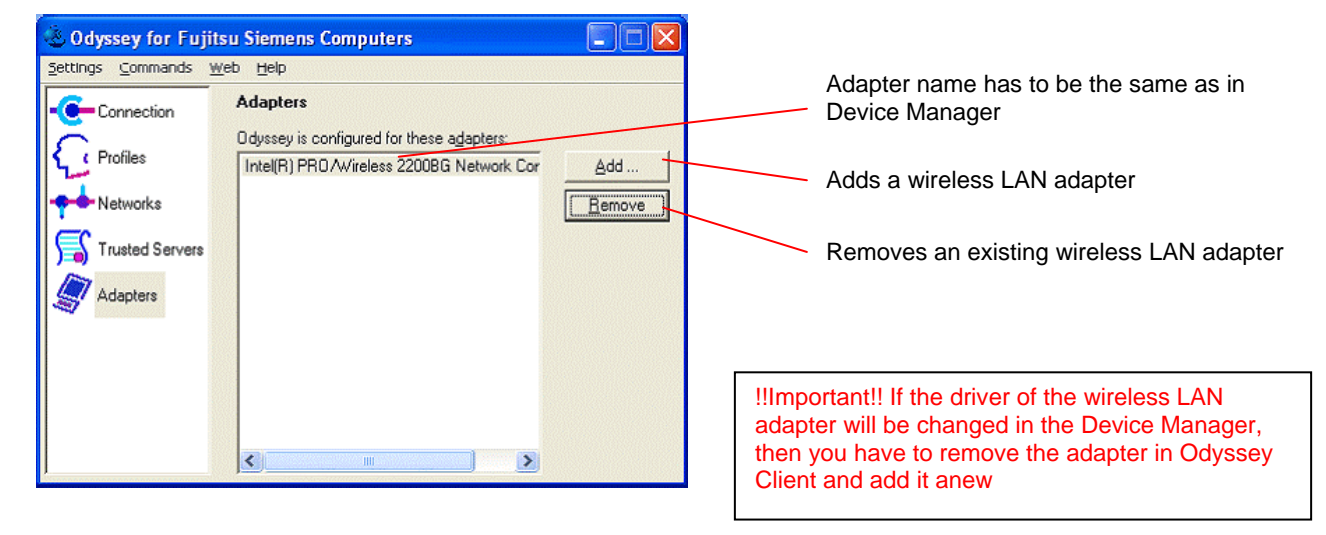

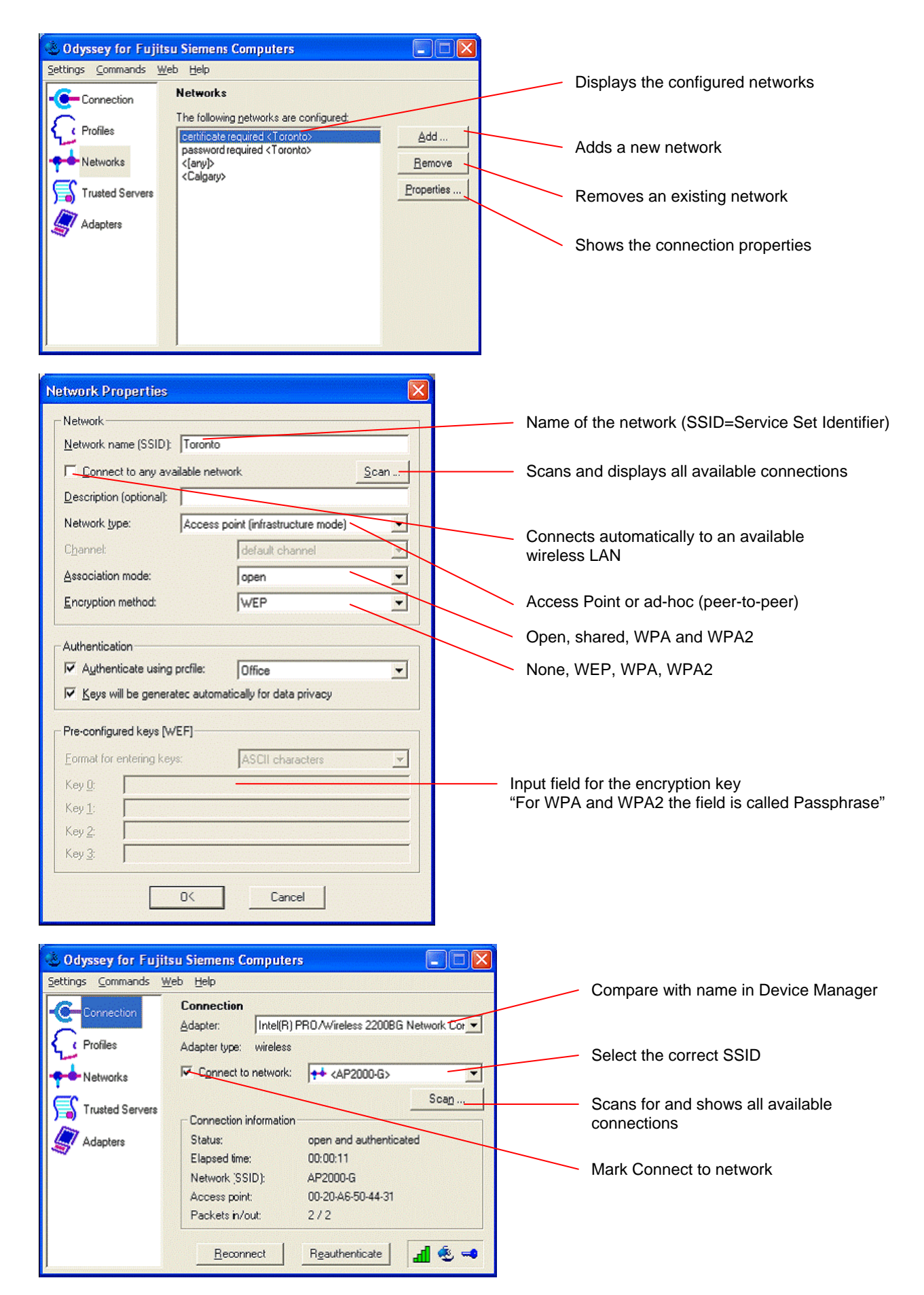

Delivery subject to availability, specifications subject to change without notice, correction of errors and omissions excepted. All conditions quoted (TCs) are recommended cost prices in EURO excl. VAT (unless stated otherwise in the text). All hardware and software names used are brand names and/or trademarks of their respective holders.

Published by department:

Technical Support Consumer Mobile

http://support.fujitsu-siemens.com/com/support/helpdesk.html http://www.fujitsu-siemens.com/